Winter 2025 Borderlands UU Silent Auction online at:

## https://auctria.com/auction/BUU-2025 (ends February 7, 2025 at noon!)

- What to do?
  - **Register** online to bid or donate. Save your password.
  - **Donate** one of four ways:
  - **Cash Donations** will be matched up to the Matching Donor threshold.
  - Auction Items (Events, Food, Overnights, Services, Excursions, ...)
  - Bid on items.
  - **Be a "Matching Donor"** look for the Catalog Item "BE A MATCHING DONOR" and donate in \$50 increments.

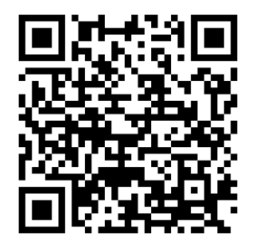

How to do it?

Register:

- Register as a donor or a bidder Click on "Register" at the top right of the home page. Fill out the information.
- Verify your email address by entering the code that is sent to your email.
- Register your credit card for payment Your card information will be saved at a secure third-party site through Stripe for later payments. (*This step is optional.*)

Donate:

- Donating cash Click on "Donations" at the very top of the screen
- Donating items Click on "Donate Items" at the top center of the home page or on blue button in the middle of the home page. Fill out the information on the page and attach an image (format .jpg or .jpeg ).
  - DATES: For an event, put the date and time in Terms & Conditions.
  - Starting Bids, Buy It Now, Fixed Price, put In Terms & Conditions.
  - NOTE: Your item will not show up for up to 48 hours. It must be reviewed and accepted by our Auction site administrator.

Bid

- Find items from the front page or click on "Auction" at the top left of home page. Scroll down and see what has been offered.
- Bidding opens January 5 and closes February 7 at 12:00 noon.

QUESTIONS? – EMAIL: <u>auctionbuu@gmail.com</u> or ask on Sundays in January.